OBS! Veilederen <u>erstatter ikke</u> brukermanualen som bør leses i sin helhet før bruk og rengjøring av utstyret. Uriktig rengjøring kan føre til skade på utstyret.

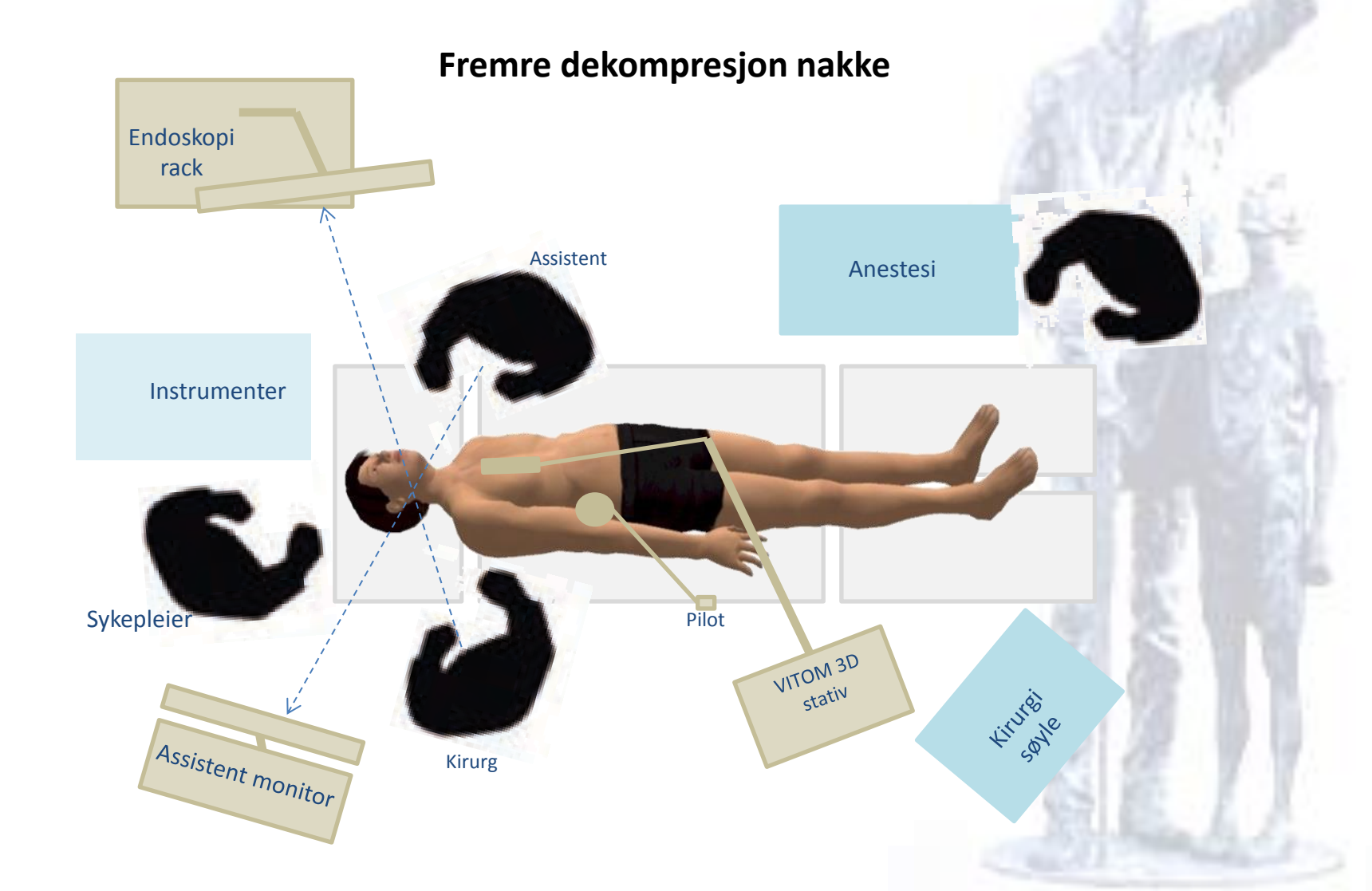

# Forenklet brukermanual VITOM 3D Exoskop OBS! Veilederen erstatter ikke brukermanualen som bør leses i sin helhet før bruk og rengjøring av utstyret. Uriktig rengjøring kan føre til skade på utstyret. **1.** Rygg dekompresjon - recess Assistent monitor Kirurg Anestesi Pilot Instrumenter Sykepleier VITOM 3D tirura le Endo-rack stativ Assistent

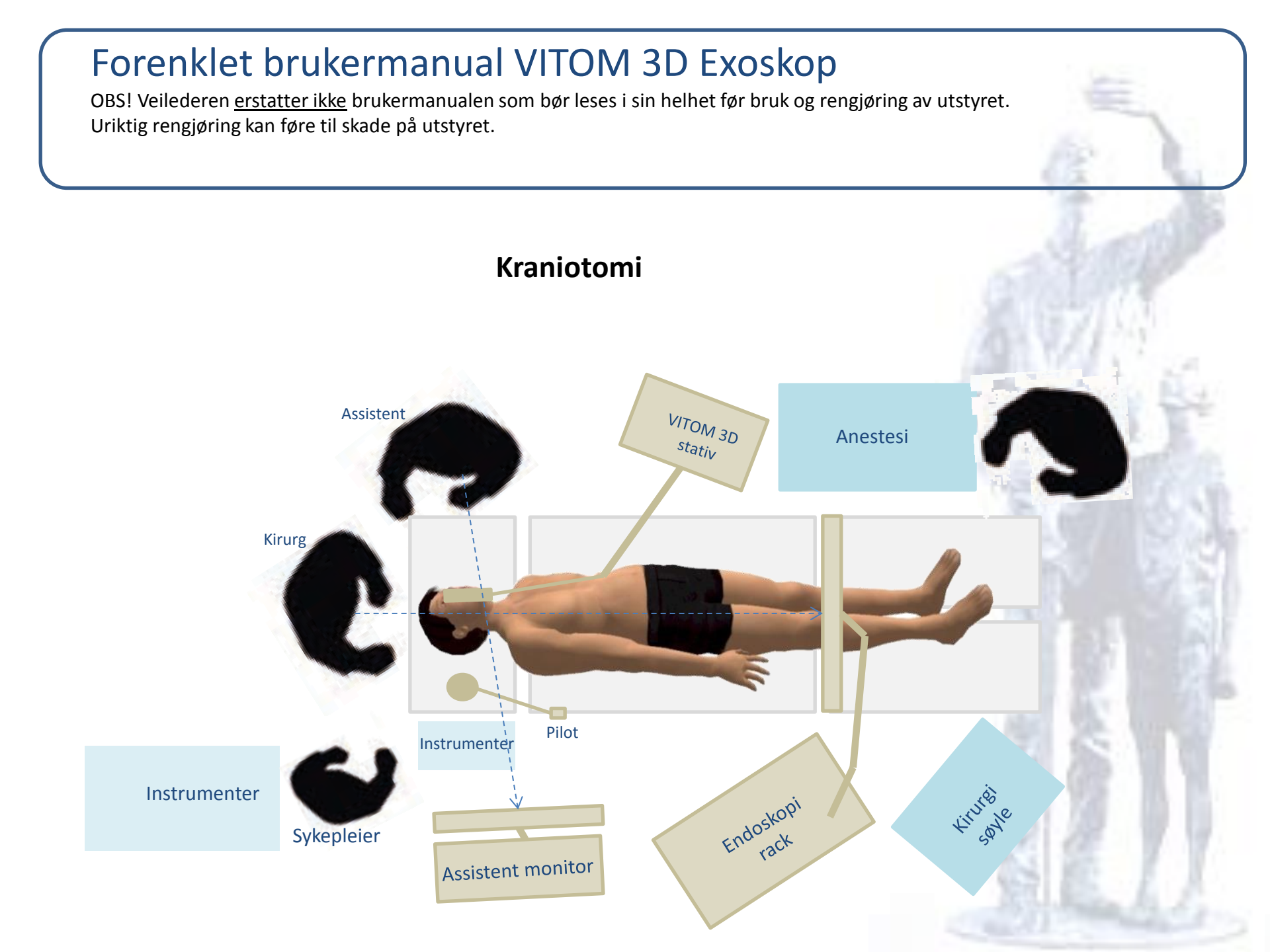

OBS! Veilederen <u>erstatter ikke</u> brukermanualen som bør leses i sin helhet før bruk og rengjøring av utstyret. Uriktig rengjøring kan føre til skade på utstyret.

1. Ørekirurgi

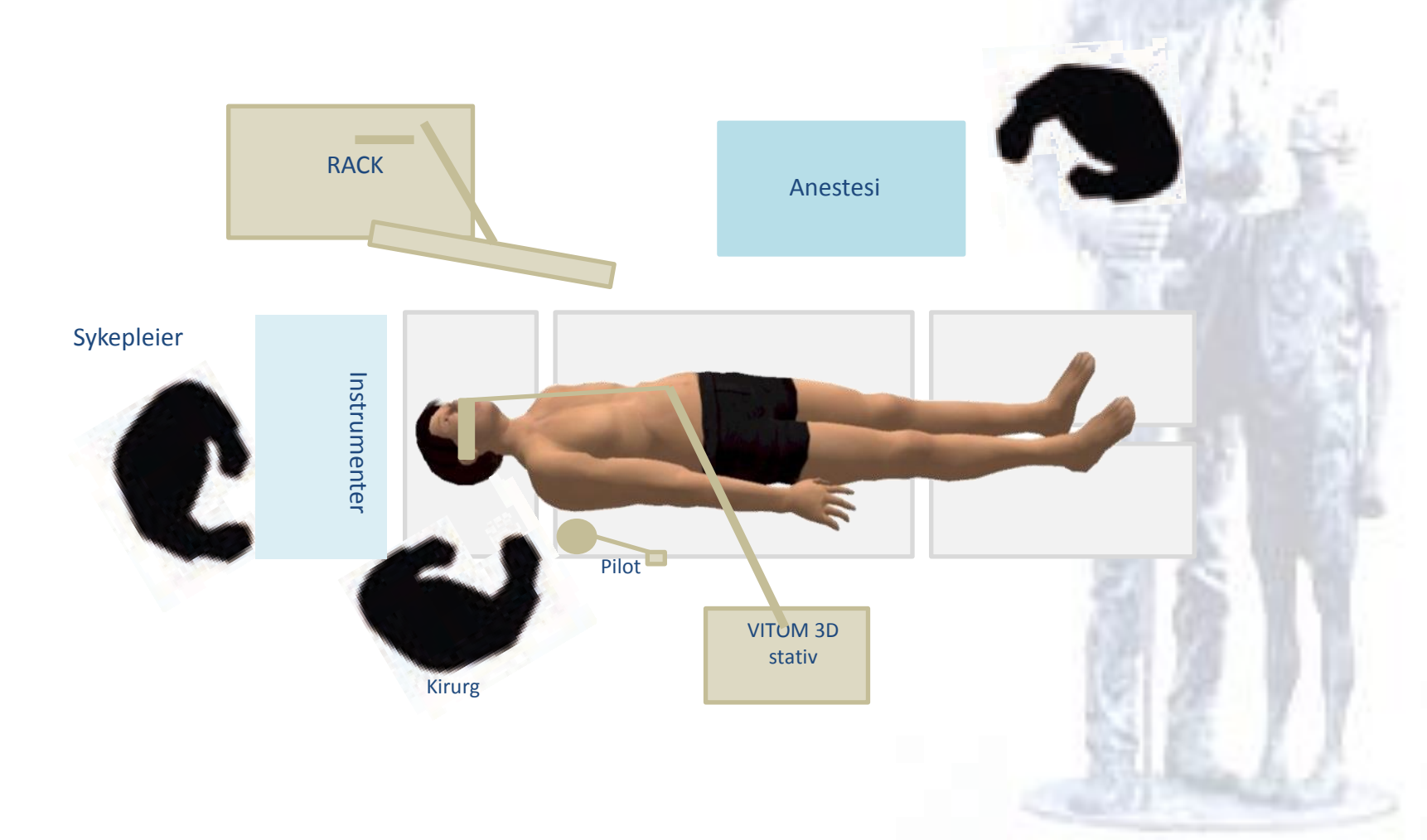

- 1. Plassèr endoskopiracket på motsatt side av hovedoperatør
- 2. Plasser VITOM 3D stativet som vist på skissene foran (f.eks. nevro/ørekirurgi)
  - i. Arbeidsavstand 20-50 cm
- 3. Justèr pilen på exoskopet slik at den peker mot hovedskjerm (endoskopiracket)

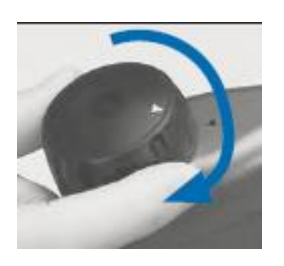

4. Fest PILOT vha clamp til operasjonsbordet og trekk sterilt (helst før pasient kles sterilt)

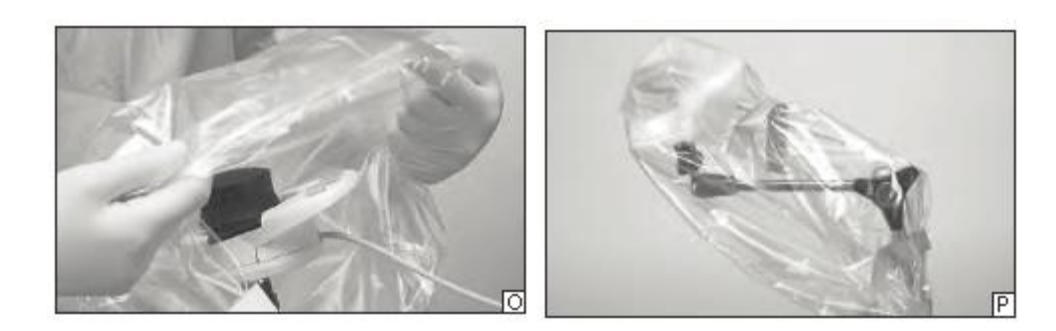

- 1. Dra trekket over PILOT og holdearmen
- Påse at den elastiske delen ikke sitter for stramt.
  NB! For stramt feste kan medføre utilsiktede bevegelser

5. Koble USB kontakten til endoskopiracket

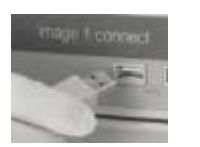

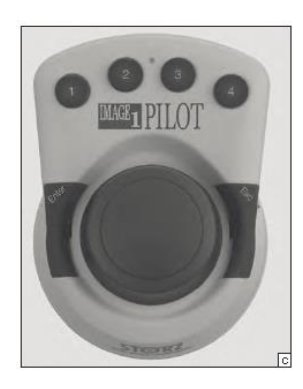

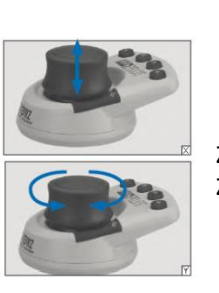

Zoom funksjon: Dytt ned = zoom inn Zoom funksjon: Trekk = zoom ut

Fokus funksjon: Vri med/mot klokken

6. Bilde på skjermen(e):

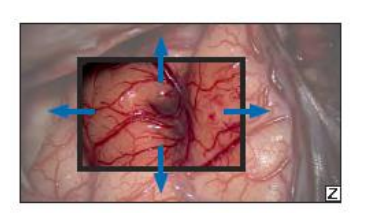

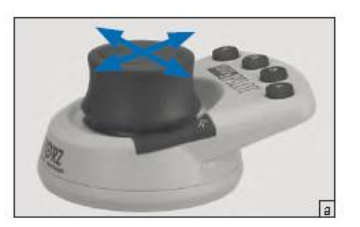

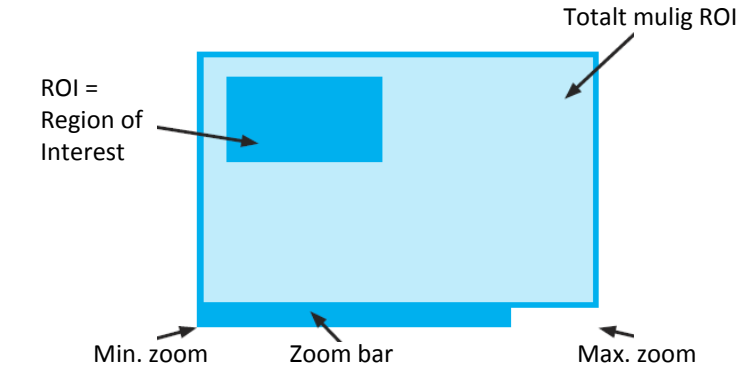

Beveg knappen for å styre bilde/ROI.

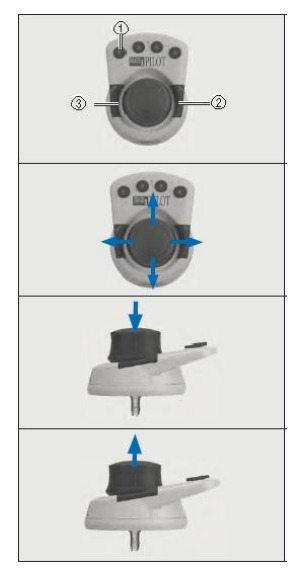

- 1. Programmerbare knapper for hurtig tilgang til innstillinger i Image1S
- 2. ESC knapp = gå tilbake fra en meny eller avbryt en handling
- 3. ENTER knapp = hent opp Image1S menyen og bekreft en handling
- 1. Beveg knappen for å navigere i Image1S menyen.
- 1. Trykk på knappen for å bekrefte et valg
- 1. Trekk i knappen for å gå ut av en meny eller avbryte en handling.

7. Koble til VITOM 3D kontakten i endoskopiracket

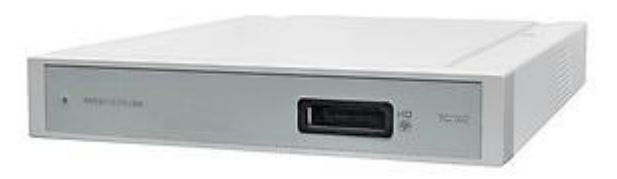

8. Koble til lysfiberkabelen i endoskopiracket

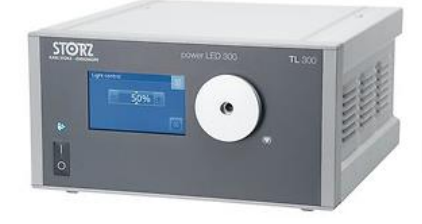

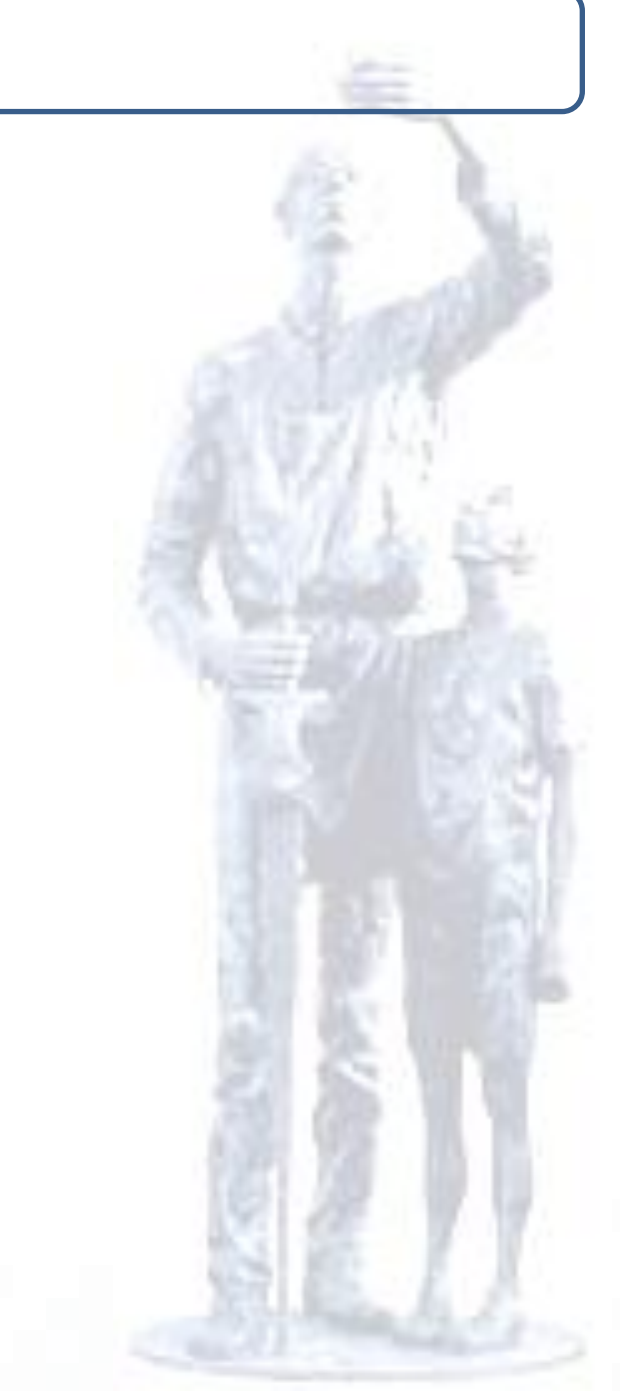

9. Kle VITOM 3D sterilt (VITOM 3D kan ikke steriliseres)

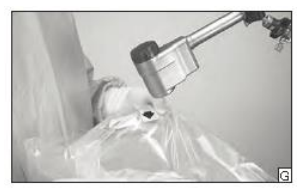

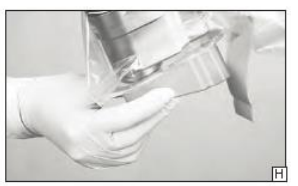

- 1. Ta ut trekket av pakken og plassèr plastikk dekselet over VITOM 3D kamerahodet.
- 2. Påse at den sitter korrekt (hører et klikk).
- 3. Trekk det deretter videre over holdearmen og så langt det går over stativet.
- 4. Ikke kle stativet så stramt at senere bevegelse av stativet blir hindret.

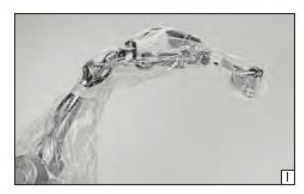

- 10. Utfør hvitbalanse, enten ved å:
  - a) trykke på hvitbalanseknappen i racket

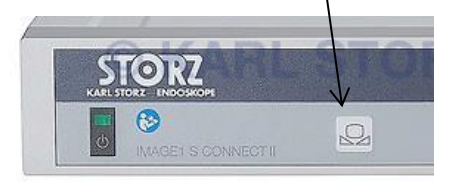

b) Trykke på en av knappene på PILOT eller exoskopet (dersom det er programmert slik)

- 11. Forklaring og betjening av Exoskopet
  - 2. Festeområde for clamp til stativ

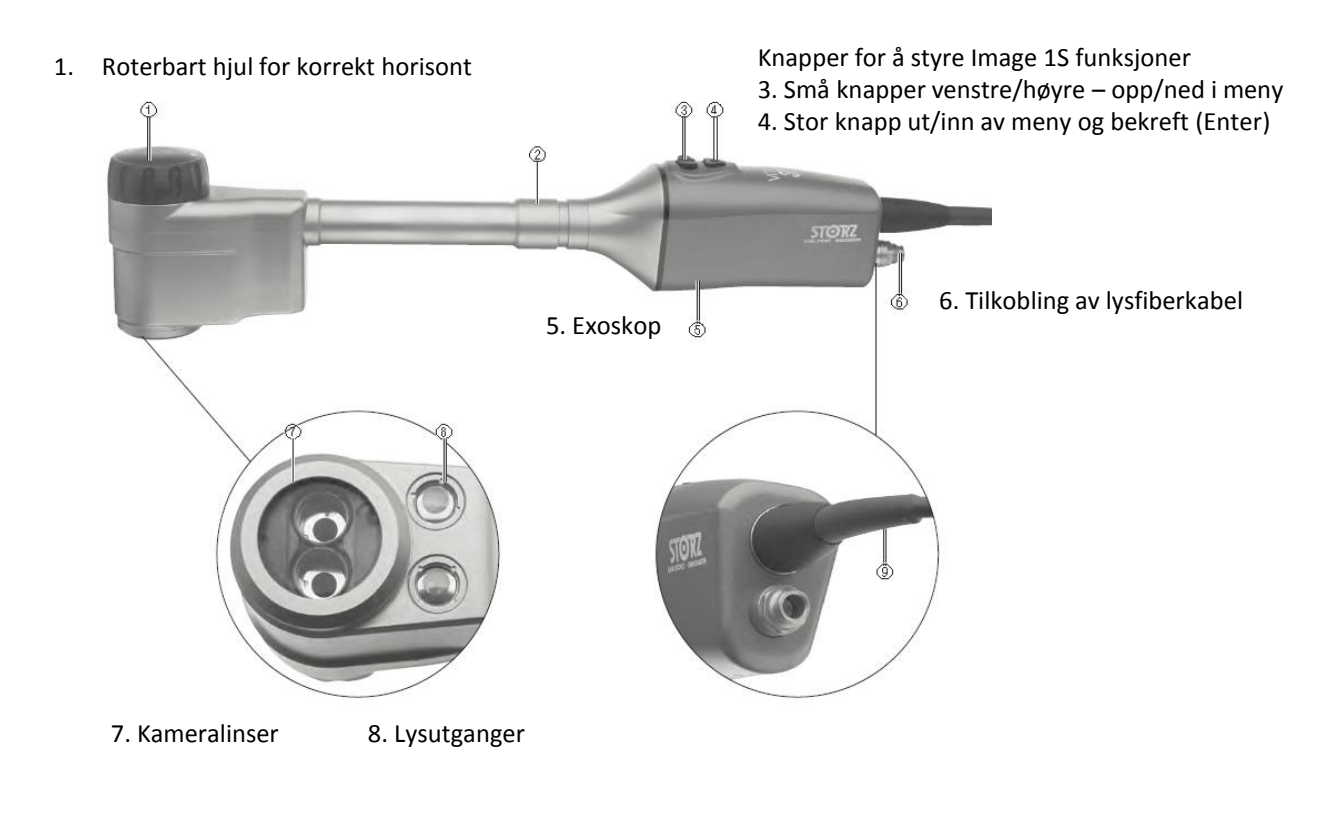